# Guía fácil para instalar la VPN de la Universitat de València en tu ordenador

Para acceder desde cualquier lugar a muchos recursos y servicios electrónicos que ofrece la Biblioteca cuyo uso fuera de nuestras instalaciones está restringido es necesario instalar una VPN (Red Privada Virtual) y conectar a la red de la UV cada vez que lo necesites. La forma de configurar la VPN depende del Sistema Operativo que tengas instalado en tu ordenador. En la página del Servei d'Informàtica se dan ejemplos para configurar la <u>VPN</u> con varios Sistemas Operativos: **MacOs, Windows, iOS, Android** y **Linux**.

### Instalación del software y configuración

Servei de Biblioteques

i Documentació

VNIVERSITAT

ID

VALÈNCIA

1. Acceder al **Catálogo de software** de la Universitat de València (<u>https://software.uv.es/</u>) para descargar el cliente adecuado a tu *Sistema Operativo*. Hay que autenticarse en el sistema con tu nombre de usuario y contraseña de la Universitat de València (la misma que empleas para entrar al *correo electrónico* @alumni.uv.es, @uv.es).

| (b) Software disponible en la U × +                                                                                                    |          |                                                                    |                                                                                                    |                                                                 |                                           |                  |   | × |
|----------------------------------------------------------------------------------------------------|----------|--------------------------------------------------------------------|----------------------------------------------------------------------------------------------------|-----------------------------------------------------------------|-------------------------------------------|------------------|---|---|
| C Buscar                                                                                                    |          |                                                                    | ☆ 1                                                                                                    |                                                                 | 1                                         | · 🏫              | ø | ≡ |
| Ais visitados 🗍 Save to Mendeley                                                                                                    |          |                                                                    |                                                                                                    |                                                                 |                                           |                  |   |   |
| Valencià<br>VVIVERSITAT<br>DOVALENCIA                                                                                                    |          | Direct<br>Entori                                                   | orio<br>no de us                                                                                             | uario                                                           |                                           | م                |   | Î |
| Adobe Connect       Apple on Campus (AoC)       Office Home Use Program       RefWorks                                                                                                    |          |                                                                    |                                                                                                    |                                                                 |                                           |                  |   |   |
| A través de este servidor se gestiona la distribución de las licencias de uso de software adquiridas de manera<br>centralizada por la Universitat de València.<br>Los servicios soportados desde este servidor son:<br>• Asignación de licencias de uso<br>• Información acerca de los números de licencias ecómo conseguida<br>• Descarga directa del software o información de dónde descargario<br>Accesso a la aplicación | No<br>Ac | • Che<br>• Ima<br>• MS<br>• Ado<br>• Odifica<br>• Sus<br>OS<br>pas | Ides<br>acione<br>geJ<br>Office M<br>be Digita<br>aciones<br>tituida ve<br>X a Endp<br>a a licen<br>tada por | s<br>I Editio<br>s<br>rsión V<br>point Pr<br>cia de c<br>lo que | ns<br>firusSc<br>otectic<br>ampu<br>se ha | can<br>on y<br>s |   | E |
|                                                                                                    | Ad       | cad<br>pen                                                         | ucadas t<br>dientes.                                                                                         | odas la                                                         | s solic                                   | itudes           |   |   |

2. Buscar el *software* deseado, para lo cual puedes hacer uso del campo **"Buscar"** en la parte superior derecha de la ventana e introducir el nombre del *cliente de VPN* que haga falta según tu *Sistema Operativo*: **OpenVPN** (Windows) o **Tunnelblick** (Mac).

| ados 🗌 Save to Mendele           | ey<br>IVER§ITAT                                                                                                    |           |              |          |       | Castellano<br>English | Directori<br>Entorn d'usua | ri       | Q     |
|----------------------------------|----------------------------------------------------------------------------------------------------|-----------|--------------|----------|-------|-----------------------|----------------------------|----------|-------|
| Dộ                               | València                                                                                                    |           |              |          |       |                       |                            |          |       |
| Nom:                             | Usuari:                                                                                                    | Perfil:   | Adscr        | ipció:   |       |                       | Data: 15/1/2016            | Tancar s | essió |
| Catàleg Ci                       | istella Les meves llicències                                                                                                 |           |              |          |       |                       | _                          | Aju      | da    |
| lostra 10 ▼ registre             | es                                                                                                    | Cata      | àlea de proc | Iramari  |       |                       | Filtrar: Op                | enVPN    |       |
| Fabricant ^                      | Producte +                                                                                                    | Versió \$ | S.Operatiu ‡ | Idioma + | Ajuda | Preu \$               | Llicències                 | Accesib  | le 👌  |
| Free Software<br>Foundation      | TunnelBlick<br>Cliente OpenVPN compatible<br>con la conexión de la<br>Universitat de Valencia a partir<br>de junio del 2015. | 3.5.5     | Mac OS X     | English  | 0     | Gratuït               |                            | V        | ls    |
| OpenVPN<br>Technologies,<br>Inc. | OpenVPN<br>Cliente VPN compatible con la<br>conexión de la Universitat de<br>Valencia a partir de junio del<br>2015.         | 2.3.6     | Windows      | English  | ۲     | Gratuït               | 0 🖈                        | •        |       |
| OpenVPN<br>Technologies,<br>Inc. | OpenVPN<br>Cliente VPN compatible con la<br>conexión de la Universitat de<br>Valencia a partir de junio del<br>2015.         | 2015      | Linux        | English  | 0     | Gratuït               | 0 1                        | ~        |       |
| OpenVPN<br>Technologies,<br>Inc. | OpenVPN<br>Cliente VPN compatible con la<br>conexión de la Universitat de<br>Valencia a partir de junio del<br>2015.         | 2015      | Solaris      | English  | ۲     | Gratuït               | 0 🖈                        | •        |       |

 Introducir el número 1 en el campo "Licencias" (a la derecha del icono de la cesta) bien escribiendo dentro de la casilla o bien pulsando una vez en la flecha hacia arriba que está al lado derecho, y pulsa el botón "Solicitar" (bajo la columna "Accesible estudiantes").

| Fabricant 🔺                      | Producte \$                                                                                                    | Versió 🛊 | S.Operatiu 🕈 | Idioma 🛊 | Ajuda | Preu 🕈  | Llicències | Accesible<br>estudiants |
|----------------------------------|----------------------------------------------------------------------------------------------------|----------|--------------|----------|-------|---------|------------|-------------------------|
| Free Software<br>Foundation      | TunnelBlick<br>Cliente OpenVPN compatible<br>con la conexión de la<br>Universitat de Valencia a partir<br>de junio del 2015. | 3.5.5    | Mac OS X     | English  | ۲     | Gratuït | 0 🔺        | ~                       |
| OpenVPN<br>Technologies,<br>Inc. | <b>OpenVPN</b><br>Cliente VPN compatible con la<br>conexión de la Universitat de<br>Valencia a partir de junio del<br>2015.  | 2.3.6    | Windows      | English  | ۲     | Gratuït | 1          | <b>`</b>                |
| OpenVPN<br>Technologies,<br>Inc. | OpenVPN<br>Cliente VPN compatible con la<br>conexión de la Universitat de<br>Valencia a partir de junio del<br>2015.         | 2015     | Linux        | English  | ۲     | Gratuït | 0 🖈        | <b>~</b>                |
| OpenVPN<br>Technologies,<br>Inc. | <b>OpenVPN</b><br>Cliente VPN compatible con la<br>conexión de la Universitat de<br>Valencia a partir de junio del<br>2015.  | 2015     | Solaris      | English  | ۲     | Gratuït | 0 🖈        | ~                       |
|                                  |                                                                                                    |          |              |          |       |         |            | Sol·licitar             |

4. Pulsa el botón "Confirmar compra" (no tiene ningún coste).

| -                             | Ciste                                                                                                    | ella   |            |         |         |               |         |       |      |       |
|-------------------------------|----------------------------------------------------------------------------------------------------|--------|------------|---------|---------|---------------|---------|-------|------|-------|
| Fabricant                     | Producte                                                                                                    | Versió | S.Operatiu | Idioma  | Preu    | Llicències    | Import  | Ajuda | Esbo | orrar |
| OpenVPN<br>Technologies, Inc. | <b>OpenVPN</b><br>Cliente VPN compatible con la conexión de la Universitat<br>de Valencia a partir de junio del 2015. | 2.3.6  | Windows    | English | Gratuït | 1             | Gratuït | ۲     | 1    |       |
|                               | Total                                                                                                    |        |            |         |         | 1             |         |       |      |       |
|                               |                                                                                                    |        |            | ₽       | >(      | Confirmar cor | mpra    | )     | Esbo | orrar |

- Or Manuel Biblioteca de Ciències Socials Or Mainen "Gregori Maians"
- 5. Aparece la pantalla "Mis licencias" con todo el software que tienes ya disponible para su descarga. Pincha

el icono de fondo verde y flecha hacia bajo negra que se encuentra en la columna "Acceso".

| Catàleg Cist                     | ella Les meves llicències                                                                                               |                           |           |               |             |               |          | Ajuda |
|----------------------------------|----------------------------------------------------------------------------------------------------|---------------------------|-----------|---------------|-------------|---------------|----------|-------|
| Resumides                        | Detallades Documentació                                                                                                 |                           |           |               |             |               |          |       |
| Mostra 10 🔻 registres            |                                                                                                    |                           |           |               |             |               | Filtrar: |       |
|                                  |                                                                                                    | Les                       | meves     | licencies     |             |               |          |       |
| Fabricant 🔺                      | Producte                                                                                                    | \$                        | Versió \$ | S.Operatiu \$ | Idioma 🔶    | Llicències \$ | Accés    | Ajuda |
| Microsoft                        | Windows Enterprise<br>Sistema operatiu client per ordin<br>Windows 7, Windows 8 i 8.1.                                  | adors PC.                 | 10        | Windows       | Multilingue | 2             | 0        | ۲     |
| OpenVPN<br>Technologies,<br>Inc. | <b>OpenVPN</b><br>Cliente VPN compatible con la c<br>la Universitat de Valencia a parti<br>del 2015.                    | onexión de<br>ir de junio | 2.3.6     | Windows       | English     | 2             | ⊏>00     | ۲     |
| Refworks COS                     | RefWorks<br>Servicio integrado en el Servicio<br>Información Bibliográfica para ge<br>referencias bibliográficas en wel | ) de<br>estionar<br>b que | 4.4.1245  | Mac OS X      | Multilingue | 1             | o 0      | ۲     |

6. Te aparece en la pantalla los enlaces a los ficheros de instalación del *software*. Descarga el fichero adecuado e instala el software en tu ordenador. En Windows (OpenVPN) hay que seleccionar el fichero dependiendo del sistema operativo (XP o W7 y posteriores) y el procesador (32 o 64 bits) (Si es preciso, véase "¿Qué versión de Windows tengo en mi PC: la de 32 bits o la de 64 bits?")

|                                  |                                         | Aplic                   | ació per a de          | scarregar                        |        |            |         |                         |
|----------------------------------|-----------------------------------------|-------------------------|------------------------|----------------------------------|--------|------------|---------|-------------------------|
| Fabricant                        |                                         | Proc                    | lucte                  |                                  | Versió | S.Operatiu | Idioma  | Accesible<br>estudiants |
| OpenVPN<br>Technologies,<br>Inc. | <b>OpenVPN</b><br>Cliente VPN compatibl | e con la conexión de la | a Universitat de Valen | icia a partir de junio del 2015. | 2.3.6  | Windows    | English | <b>V</b>                |
|                                  |                                         | Fi                      | txers a desca          | arregar                          |        |            |         |                         |
|                                  | Fitxer                                  | Mida                    | Actualitzat            |                                  | Descri | pció       |         |                         |
| <b>v</b> 2.3.6                   |                                         |                         |                        |                                  |        |            |         |                         |
| <sup>L</sup> Win7 8 32           | bit vpn-uv-es-install.exe               | 1,84 MO                 | 1/7/2015 11:14         | Programa                         |        |            |         |                         |
| ·Win7_8_64                       | bit_vpn-uv-es-install.exe               | 1,94 MO                 | 30/6/2015 10:50        | Programa                         |        |            |         |                         |
| - WinXP_32t                      | oit_vpn-uv-es-install.exe               | 1,85 MO                 | 30/6/2015 10:50        | Programa                         |        |            |         |                         |
| L WinXP_64t                      | pit_vpn-uv-es-install.exe               | 1,96 MO                 | 30/6/2015 10:50        | Programa                         |        |            |         |                         |

Normalmente los ordenadores con Windows 7 y sistemas operativos más recientes trabajan con 64 bits.

7. Sólo Windows (OpenVPN): instalado el *software,* antes de usarlo es necesario configurar la aplicación para que se ejecute siempre con privilegios de administrador. Hacer clic al icono del software con el botón derecho del ratón, seleccionar propiedades, pestaña compatibilidad y marcar nivel de privilegio "Ejecutar este programa como administrador". Aplicar y aceptar.

| Propiedades: Op                                                                                        | enVPN GUI                                                                                                    | ×                                                                                 |
|----------------------------------------------------------------------------------------------------|----------------------------------------------------------------------------------------------------|-----------------------------------------------------------------------------------|
| Seguridad                                                                                              | Detalles                                                                                                    | Versiones anteriores                                                              |
| General                                                                                                | Acceso directo                                                                                                | Compatibilidad                                                                    |
| Si este programa f<br>anteriores de Winn<br>modo de compatib<br><u>Necesito ayuda</u><br>Modo de compa | uncionaba correctame<br>dows y ahora presenta<br>ilidad que coincida co<br>para elegir la config<br>tibilidad | nte en versiones<br>problemas, seleccione el<br>n la versión anterior.<br>uración |
| Eiecutar es                                                                                            | te programa en modo                                                                                           | de compatibilidad para:                                                           |
| Windows XP                                                                                             | (Service Pack 3)                                                                                              | · · ·                                                                             |
| Configuración                                                                                          |                                                                                                    |                                                                                   |
| 🔲 Ejecutar co                                                                                          | n 256 colores                                                                                                 |                                                                                   |
| 📃 Ejecutar co                                                                                          | n una resolución de p                                                                                         | antalla de 640 x 480                                                              |
| 📃 Deshabilita                                                                                          | los temas visuales                                                                                            |                                                                                   |
| 📃 Deshabilita                                                                                          | la composición de es                                                                                          | critorio                                                                          |
| Deshabilita configuraci                                                                                | el ajuste de escala de<br>ón elevada de ppp                                                                   | e la pantalla si se usa la                                                        |
| Nivel de privileg                                                                                      | 0                                                                                                    |                                                                                   |
| 🔽 Ejecutar es                                                                                          | te programa como adr                                                                                          | inistrador                                                                        |
| Cambiar la co                                                                                          | nfiguración para todos                                                                                        | los usuarios                                                                      |
|                                                                                                    | Aceptar                                                                                                    | Cancelar Aplicar                                                                  |

## Conexión de la VPN

1. Instalado y configurado el programa, haz doble clic a su icono para ejecutarlo desde cualquiera de los accesos que hayas creado o te ofrezca el sistema. **Atención:** ¡No es suficiente con ejecutar el programa para realizar la conexión!

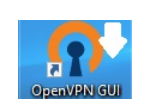

2. Sólo Windows (Open VPN): Pulsa o haz clic en la flecha ^ "Mostrar iconos ocultos" junto al área de notificación de la barra de tareas y verás una pequeña pantalla con candado que aparece en gris.

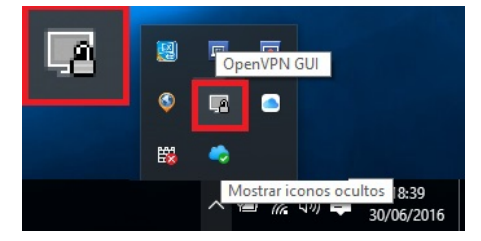

 Pulsa o haz clic en el icono de la pequeña pantalla gris con candado (sólo Windows) y se despliega la consola de conexión con el cuadro de diálogo donde se introduce el usuario (cuenta de correo institucional) y la contraseña. Atención: es importante introducir el usuario con el dominio de la cuenta "@alumni.uv.es" (alumnos) o "@uv.es" (PDI/PAS).

|  | Usemame: pepe@alumni.uv.es Password: ••••••• OK Cancel |  |  |
|--|--------------------------------------------------------|--|--|
|--|--------------------------------------------------------|--|--|

- 4. Si todo ha ido bien y la conexión con la red de la UV se ha producido, el icono que antes aparecía en gris ahora estará en **verde**.
  - OpenVPN GUI

     Connected to: vpn-udp-1194-config

     Connected since: 30/06/2016 18:46

     Assigned IP: 147.156.224.159

     Image: Connected to: vpn-udp-1194-config

     Image: Connected to: vpn-udp-1194-config

     Image: Connected to: vpn-udp-1194-config

     Image: Connected to: vpn-udp-1194-config

     Image: Connected to: vpn-udp-1194-config

     Image: Connected to: vpn-udp-1194-config

     Image: Connected to: vpn-udp-116

     Image: Connected to: vpn-udp-118:55

     30/06/2016
- 5. Desconexión de la VPN: cuando ya no necesites la VPN puedes desconectarte desde el botón que aparecen en la parte inferior de la consola de conexión (se despliega pulsando o haciendo clic sobre el icono de la pequeña pantalla verde con candado). También se cerrará la conexión automáticamente después de cierto tiempo sin actividad o cuando apagues el ordenador.

### Recuerda

Cada vez que necesites utilizar desde fuera de nuestra red un recurso electrónico accesible en línea (libros-e, revistas-e, bases de datos, etc.) que su uso esté limitado a la Universitat de València tendrás que conectar la VPN. Recuerda además que el buscador Trobes+ también requiere la conexión a nuestra red y otros recursos como Dialnet proporcionan funcionalidades añadidas si estás dentro dela red UV.

| Títol<br>Publicació     | [Ann Arbor, Mich.] :                                                                                                    | Proquest, [1971]-                                                                                                    |                                                                                                    |
|-------------------------|----------------------------------------------------------------------------------------------------|----------------------------------------------------------------------------------------------------|----------------------------------------------------------------------------------------------------|
|                         |                                                                                                    | Enliac a:<br>Base de dades en lín a (ús limitat a la U.V.)<br>[Més informació sobre aquest occurs]                                                                                                    |                                                                                                    |
| Period, actual          | Mensual                                                                                                    |                                                                                                    |                                                                                                    |
| Nota                    | Títol obtingut de la                                                                                                    | pantalla de la recerca bàsica (consulta: 26 de juny, 2015)                                                                                                    |                                                                                                    |
|                         | Descripció del recu                                                                                                    | rs: 26 de juny, 2015                                                                                                    |                                                                                                    |
| Accés restringit        | Universitat de Valè                                                                                                    | ncia                                                                                                    |                                                                                                    |
| Suman                   | La base de dades o                                                                                                    | de ABI/INFORM™ més completa inclou ABI/INFORM Glob                                                                                                    | al, ABI/INFORM Trade and Industry i                                                                                                    |
| Eina<br>Cana<br>congr   | d'investigació online o<br>dà, Austràlia, Hong K<br>essos; manuals educ:                                                                                                    | ue conte, a text complet, jurisprudència, legislació i doctri<br>fong i la Unió Europea. Inclou també articles de revistes j<br>atius així com informació econòmica i financera                                                                                                    | ina jurídica d'Estats Units, Gran Bretanya,<br>jurídiques i professionals; contribucions a                                                       |
| Eina (<br>Cana<br>congr | d'investigació online c<br>dà, Austràlia, Hong K<br>ressos; manuals educ:<br>Tit. uniforme<br>Títol<br>Publicació<br>ISSN                                                                                                    | jue conté, a text complet, jurisprudència, legislació i doctri<br>ong i la Unió Europea. Inclou també articles de revistes j<br>atius així com informació econòmica i financera<br>Accounting, auditing and accountability (En línia)<br>Accounting, auditing and accountability (Recurs e<br>Bradford, England: MCB University Press, c1999<br>0951-3574                                                                                                    | ina jurídica d'Estats Units, Gran Bretanya,<br>jurídiques i professionals; contribucions a<br>electrònic]                                        |
| Eina i<br>Cana<br>congr | d'investigació online c<br>dà, Austràlia, Hong k<br>ressos; manuals educ:<br>Tít. uniforme<br>Títol<br>Publicació<br>ISSN                                                                                                    | ue conté, a text complet, jurisprudència, legislació i doctri<br>ong i la Unió Europea. Inclou també articles de revistes j<br>atius així com informació econòmica i financera<br>Accounting, auditing and accountability (En línia)<br>Accounting, auditing and accountability (Recurs e<br>Bradford, England : MCB University Press, c1989<br>0951-3574<br>Accès a aque                                                                                                    | ina jurídica d'Estats Units, Gran Bretanya,<br>jurídiques i professionals; contribucions a<br>electrònic]<br>st títol Via                        |
| Eina a<br>Cana<br>congr | d'investigació online c<br>dà, Austràlia, Hong k<br>ressos, manuals educi<br>Tit, uniforme<br>Titol<br>Publicació<br>ISSN<br>Emerald                                                                                                    | Jue conté, a text complet, jurisprudència, legislació i doctri<br>orgi la Unió Europea. Inclou també articles de revistes j<br>atius així com informació econòmica i financera<br>Accounting, auditing and accountability (En línia)<br>Accounting, auditing and accountability (Recurs e<br>Bradford, England : MCB University Press, c1989<br>0951-3574<br>Accès a aque<br>01 gener 1988 - 31 des. 1988                                                                                                    | ina jurídica d'Estats Units, Gran Bretanya,<br>jurídiques i professionais; contribucions a<br>electrònic]<br>st titol via<br>[ Condicions d'ús ] |
| Eina<br>Cana<br>congr   | es nomes vor) - Gu<br>d'investigació ontine c<br>ressos; manuals educ.<br>Tit. uniforme<br>Titol<br>Publicació<br>ISSN<br>Emerald                                                                                                    | Jue conté, a text complet, jurisprudència, legislació i doctri<br>orgi la Unió Europea. Inclou també articles de revistes j<br>atus així com informació econòmica i financera<br>Accounting, auditing and accountability (En línia)<br>Accounting, auditing and accountability (Recurse<br>Bradford, England : MCB University Press, c1989<br>0951-3574<br>Accès a aque<br>01 gener 1988 - 31 des. 1988                                                                                                    | ina jurídica d'Estats Units, Gran Bretanya,<br>jurídiques i professionais; contribucions a<br>electrònic]<br>st titol via<br>[Condicions d'ús]   |
| Eina i<br>Cana<br>congr | es nomes over sub<br>drinvestigació online c<br>drinvestigació online d<br>essos; manuals educ<br>Tit, uniforme<br>Titol<br>Publicació<br>ISSN<br>Emerald<br>Period, actual                                                                                                    | Jue confé, a text complet, jurisprudència, legislació i doctri<br>orgi la Unió Europea. Inclou també articles de revistes j<br>atius així com informació econòmica i financera<br>Accounting, auditing and accountability (En línia)<br>Accounting, auditing and accountability (Recurs e<br>Bradord, England : MCB University Press, c1989<br>0951-3574<br>Accès a aque<br>01 gener 1988 - 31 des. 1988                                                                                                    | ina jurídica d'Estats Units, Gran Bretanya,<br>jurídiques i professionais; contribucions a<br>electrónic]<br>st titol via<br>[Condicions d'ús ]  |
| Eina<br>Cana<br>congr   | es nomes over au<br>d'investigació online (c<br>d'investigació online (c<br>d'investigació online (c<br>d'investigació nume<br>Tito<br>I st<br>Publicació<br>I st<br>Emerald<br>Period, actual<br>Date publi                                                                                                    | ue conté, a text complet, jurisprudència, legislació i doctri<br>cong i la Unió Europea. Inclou també articles de revistes j<br>atus així com informació econòmica i financera<br>Accounting, auditing and accountability (En línia)<br>Accounting, auditing and accountability (Recurs e<br>Bradiord, England : MCB University Press, c1989<br>0951-3574<br>Accès a aque<br>01 gener 1988 - 31 des. 1988<br>Two no, a year<br>Vol. 1, issue 1 (1989).vol.1, issue 2 (1988)<br>Université d Nobecio                                                                                                    | na jurídica d'Estats Units, Gran Bretanya,<br>jurídiques i professionals; contribucions a<br>electrònic]<br>st títol via<br>[Condicions d'ús]    |
| Eina<br>Cana<br>congr   | es nomes over 30 and 30 and 30 | Jue conté, a text complet, jurisprudència, legislació i doctri<br>orgi la Unió Europea. Inclou també articles de revistes j<br>atus així com informació econòmica i financera<br>Accounting, auditing and accountability (En línia)<br>Accounting, auditing and accountability (Recurse<br>Bradford, England : MCB University Press, c1989<br>0951-3574<br>Accès a aque<br>01 gener 1988 - 31 des. 1988<br>Two no. a year<br>Vol. 1, issue 1 (1988)-vol 1, issue 2 (1988)<br>Universitat de València<br>Tart (revista alectrónica)                                                                             | ina jurídica d'Estats Units, Gran Bretanya,<br>jurídiques I professionais; contribucions a<br>electrònic]<br>st titol via<br>[Condicions d'ús]   |
| Eina i<br>Cana<br>congr | es nomes over solutions of the over solution of the over solution of the over solution of the over solution of the over solution over the over solution over the over solution over the over solution over the over solution over the over solution over the over solution over the over solution over the over solution over the over the overe | Jue confé, a text complet, jurisprudència, legislació i doctri<br>fong i la Unió Europea. Inclou també articles de revistes j<br>atius així com informació econòmica i financera<br>Accounting, auditing and accountability (En línia)<br>Accounting, auditing and accountability (Fecurs e<br>Bradtord, England : MCB University Press, c1989<br>0951-3574<br>Accès a aque<br>01 gener 1988 - 31 des. 1988<br>Two no. a year<br>Vol. 1, issue 1 (1988)-vol 1, issue 2 (1988)<br>Universitat de València<br>Text (revista electrònica)<br>Modalitat d'accès: WWW                                               | ina jurídica d'Estats Units, Gran Bretanya,<br>jurídiques i professionais; contribucions a<br>electrónic]<br>st titol via<br>[Condicions d'ús ]  |
| Eina<br>Cana<br>congr   | es nomes over a service over a service over a servi | ue conté, a text complet, jurisprudència, legislació i doctri<br>orgi la Unió Europea. Inclou també articles de revistes j<br>atus així com informació econòmica i financera<br>Accounting, auditing and accountability (En línia)<br>Accounting, auditing and accountability (Recurse<br>Bradford, England: NCB University Press, c1989<br>0951-3574<br>Accès a aque<br>01 gener 1988 - 31 des. 1988<br>Two no, a year<br>Vol. 1, issue 1 (1988)-vol 1, issue 2 (1988)<br>Universitat de València<br>Text ((revista electrônica)<br>Modalitat d'accès: WWW<br>Title from running title (viewed Dec. 13, 2000) | ina jurídica d'Estats Units, Gran Bretanya,<br>jurídiques i professionals; contribucions a<br>electrònic]<br>st titol via<br>[Condicions d'ús]   |

- La conexión VPN no reemplaza a tu proveedor de servicios de Internet (Telefónica, Orange, Vodafone, Jazztel, etc.), sino que lo utiliza para incorporar virtualmente y de forma temporal (mientras el cliente VPN está conectado) tu equipo a la red de la Universitat. Por eso, además de tener correctamente instalado *OpenVPN* (Windows) o *Tunnelblick* (Mac) es necesario que tengas acceso a Internet para que conectarte y que todo funcione.
- Puntos a verificar antes de abrir una incidencia sobre problemas de acceso a un recurso-e:
  - $\rightarrow$  En Windows se ha de ejecutar el programa Open VPN **siempre** como administrador.
  - → El usuario que se introduce en VPN debe incluir el **dominio**: @alumni.uv.es; @uv.es.
  - → En Windows, el icono de Open VPN (**pequeño candado**) oculto junto al área de notificación de la barra de tareas debe estar en **verde** y no en gris atenuado.
  - → Comprueba tu conexión VPN entrando en la siguiente dirección: <u>https://dialnet.unirioja.es/</u> Si la VPN funciona el logo de la página corresponderá a Dialnet Plus y aparecerá en la parte derecha el logo del Servei de Biblioteques i Documentació de la UV.

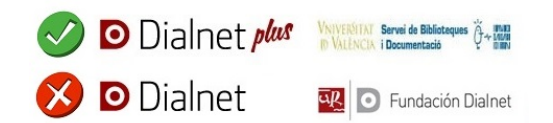

## Más información

Ejemplos de configuración de la red privada virtual (SiUV)

¿Necesitas más ayuda con la conexión VPN? El <u>Soporte Informático al Alumnado (SIA)</u> está a tu disposición.